## **Creazione guidata Stampa unione**

In Word, oltre all'uso autonomo da parte dell'utente dei vari comandi per creare circolari, si può utilizzare la **Creazione guidata Stampa unione** che accompagna l'utente stesso, passo dopo passo, nella preparazione, nella registrazione su disco e nella stampa delle lettere da inviare a molte persone.

Creare un nuovo documento di Word ricopiando il testo del documento.

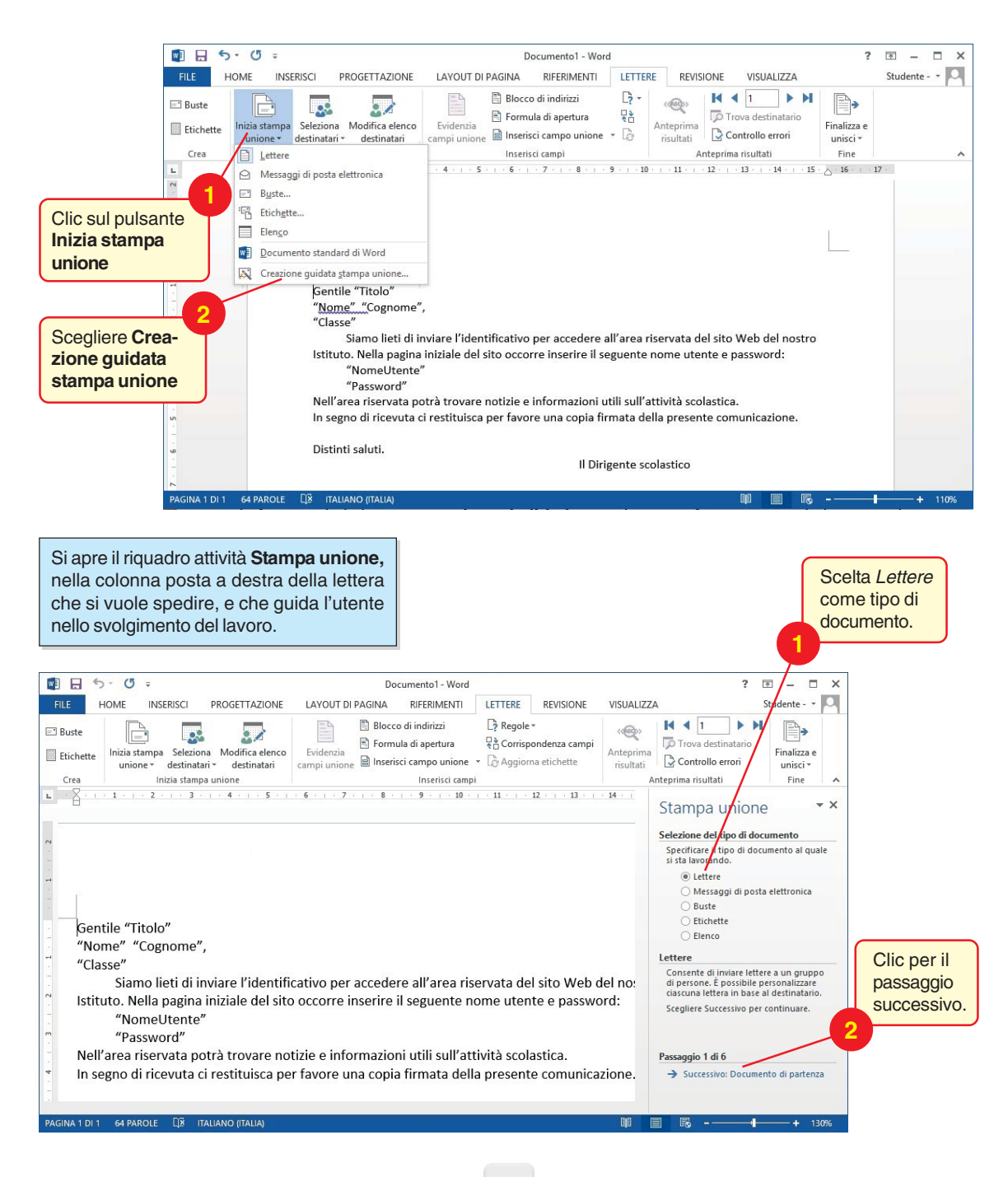

Si passa così al secondo passaggio di 6, per la scelta del documento di partenza.

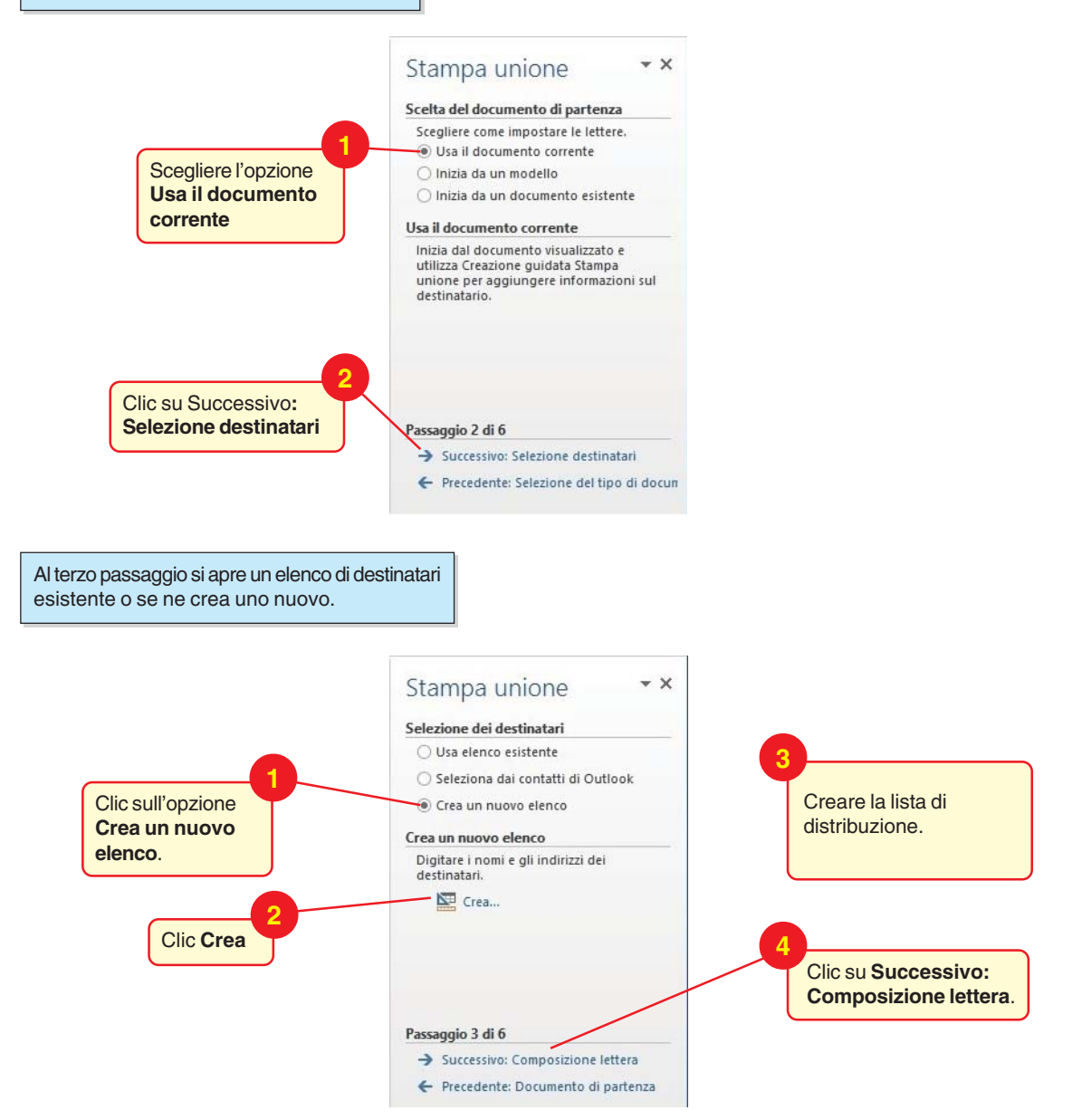

Al quarto passaggio si inseriscono nella lettera i **Campi di Stampa unione**, o campi variabili, ossia i segnaposto in cui il programma scriverà, lettera per lettera, *Titolo, Nome, Cognome, Classe, NomeUtente e Password.* 

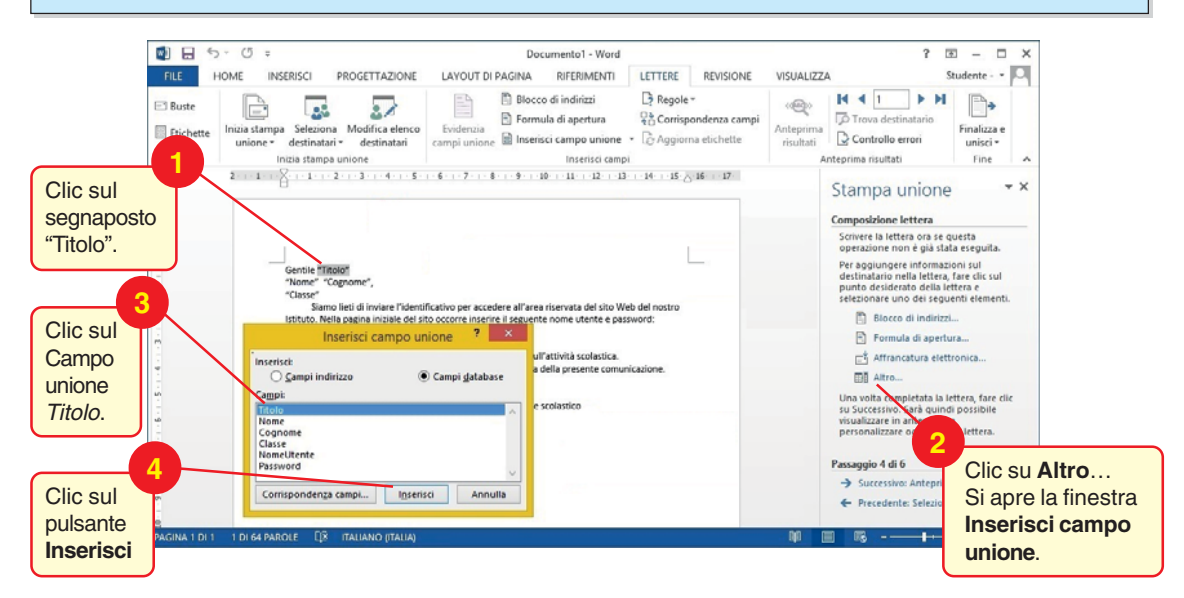

Nella finestra **Inserisci campo unione**, clic sul pulsante **Chiudi** che sostituisce **Annul-Ia** dopo aver inserito nel documento il campo unione. Selezionare "Cognome" e ripetere la procedura descritta sopra per inserire nel documento il rispettivo campo. Allo stesso modo inserire, uno alla volta, gli altri campi unione.

I campi unione inseriti nel documento sono racchiusi tra virgolette basse. Ora si tratta di analizzare l'anteprima delle lettere unite.

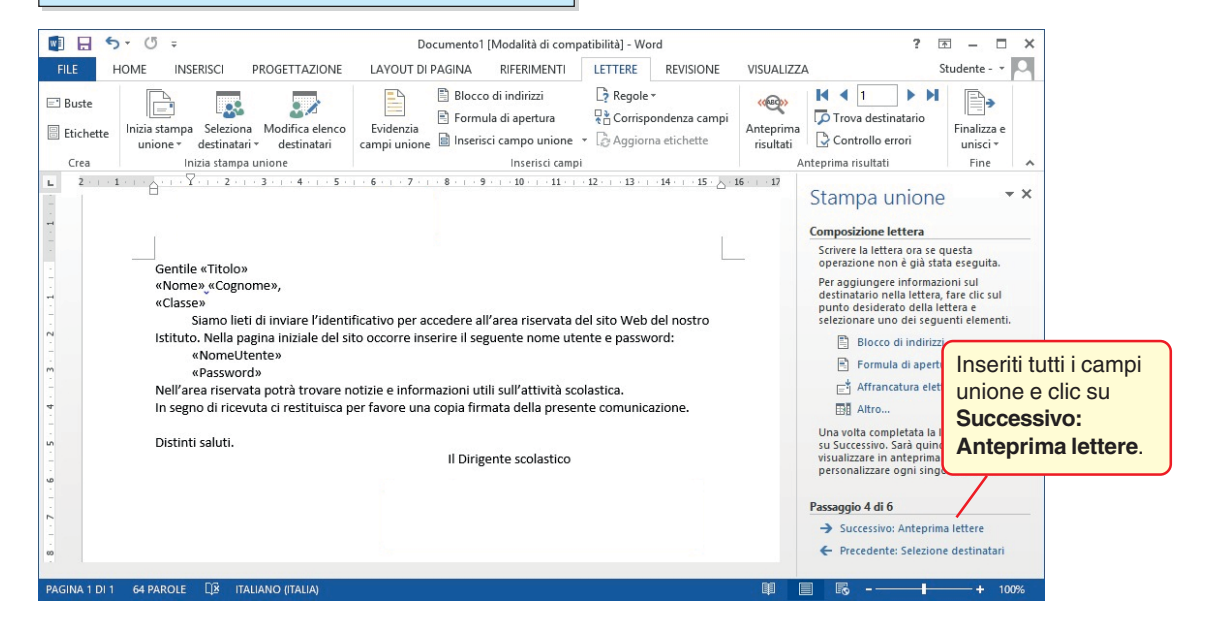

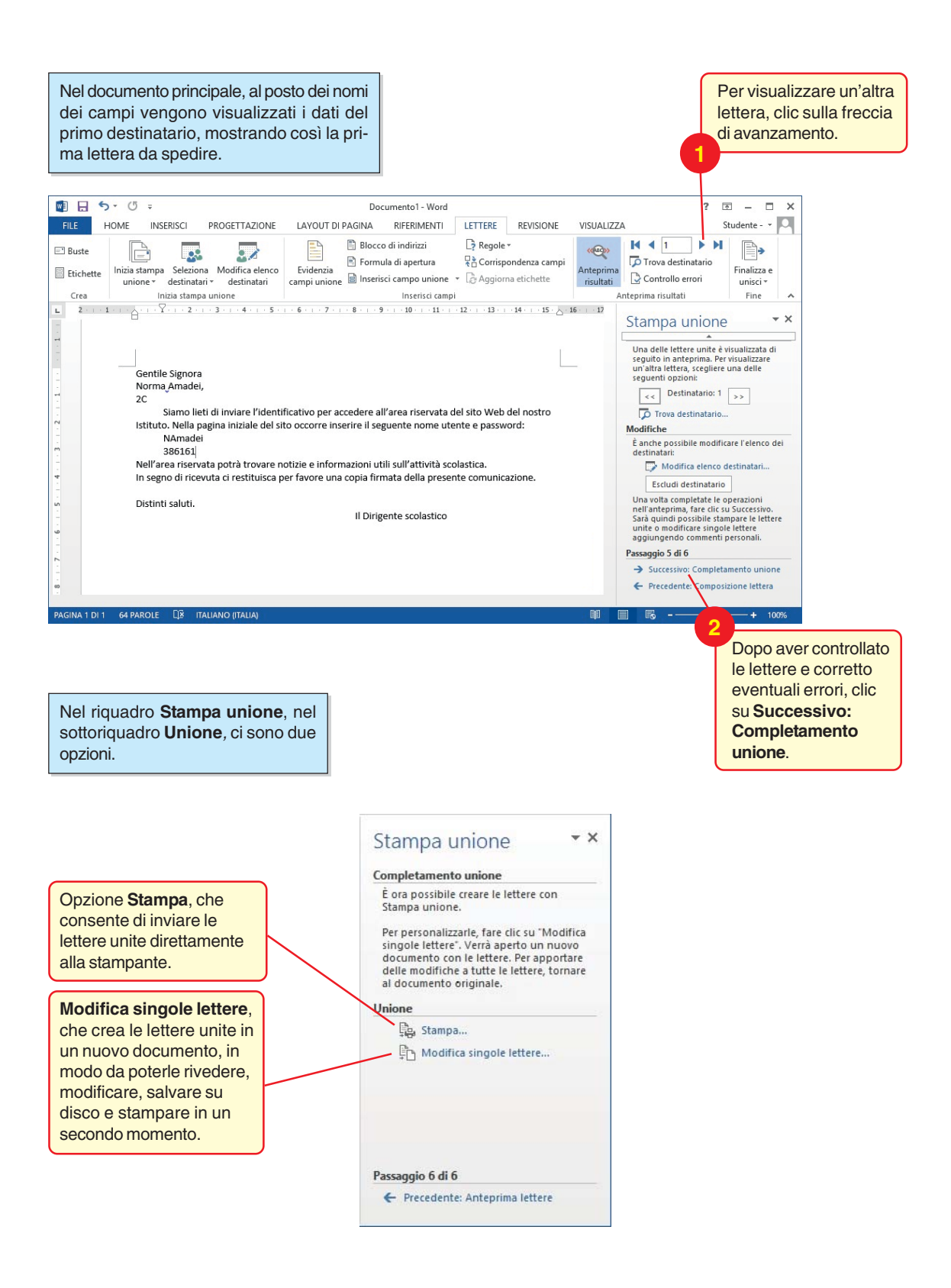